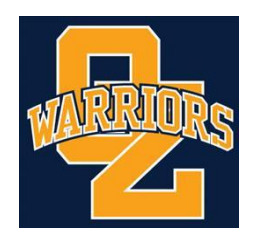

## **School Counseling**

## **Transcripts - Current Student**

If you are a current student at OHS, you are able to request a copy of your transcripts to be sent to an institution. You will make the request through **Xello**. Please follow these simple steps in order to make your request:

- From their Student Dashboard, under Goals & Plans, students click College Applications.
- 2. From their list of institutions, they select the one to which they'd like their transcript sent.
- 3. Under the **Requirements Checklist** they find **Transcript**.
- 4. To the right, they click the three dot icon and select **Request Transcript**.
  - A banner at the top of the screen will indicate the request was sent.